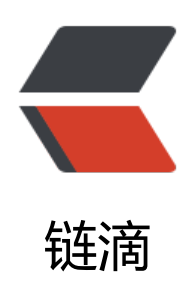

# 后端架构学习(3) - nginx

作者: ccran

- 原文链接: https://ld246.com/article/1590213283729
- 来源网站: 链滴
- 许可协议:署名-相同方式共享 4.0 国际 (CC BY-SA 4.0)

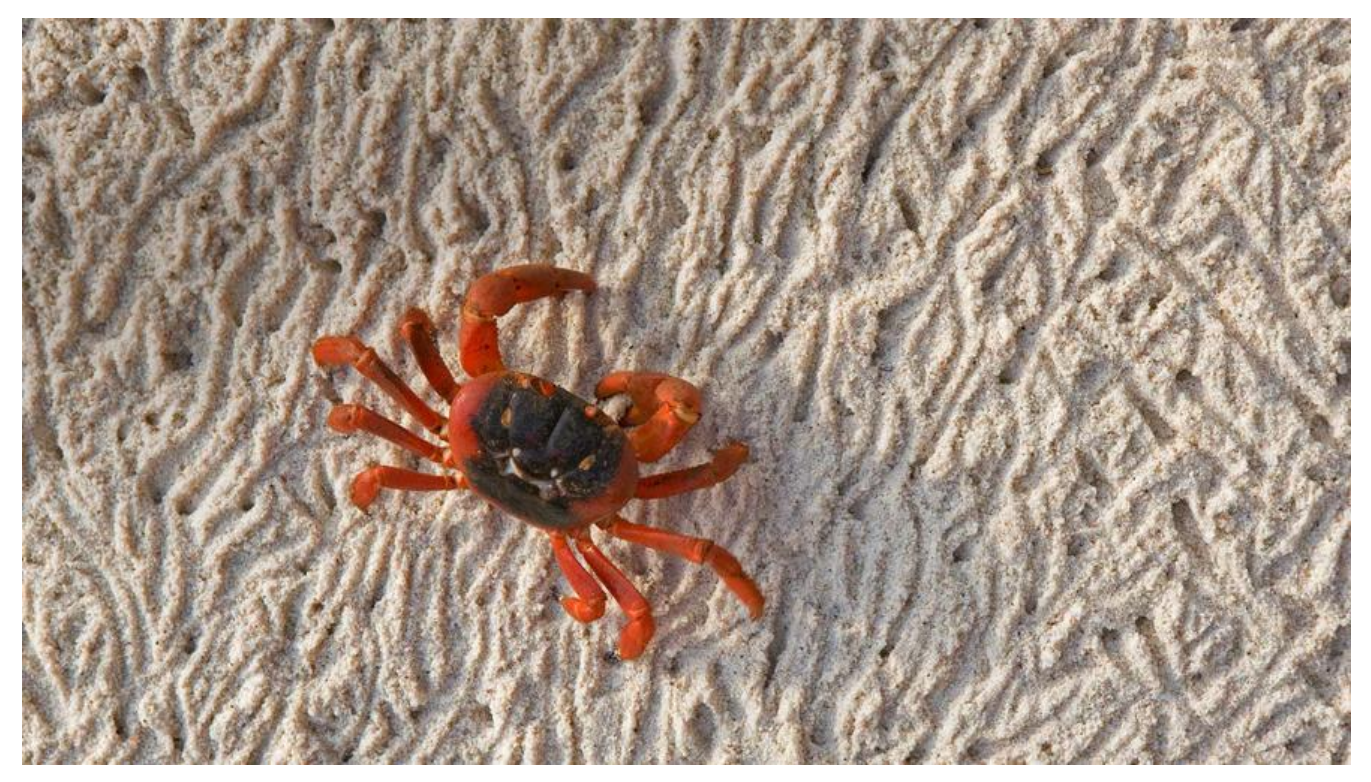

## 后端架构学习 (3) - nginx

之前记录了在后端架构中加入了redis的支持,进一步提高了我们后端能承受的并发量。

现在的项目,基本上都是前后端分离了。一方面,是为了前后端分工更为明确,各自发挥所长,项目 加模块化和专业化;另一方面,是因为假如后端挂了,起码用户还能看到前端的页面,只不过后端接 调用不了,更为user friendly。

为了让后端不会轻易挂掉,一般会开多个实例,并且,通过本期的主角:nginx,通过反向代理来做载均衡,保证后端的稳定。

## V3架构

## 1. 技术栈

- SpringBoot
- MySQL
- docker
- redis
- nginx

在v2的基础上加入了nginx来反向代理多实例的后端进行负载均衡。

## 2. 架构

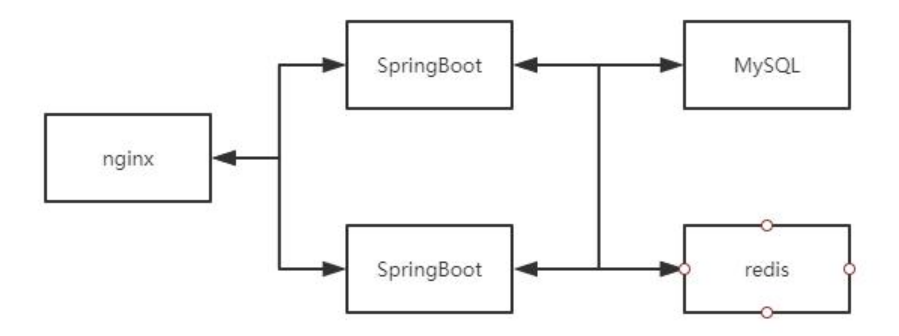

## 3. 部署

- CentOS7 (IP为 192.168.56.101)
- MobaXterm (SSH工具)

## 3.1 SpringBoot

本次还是使用后端架构学习(1)中的SpringBoot镜像

分别在8081端口和8082端口运行SpringBoot容器

docker run -d -p 8081:8081 -e JAVA\_OPTS="-Dserver.port=8081" --name demo1 demo:1.0 docker run -d -p 8082:8082 -e JAVA OPTS="-Dserver.port=8082" --name demo2 demo:1.0

然后通过IP+端口的方式访问,一切正常

③ 192.168.56.101:8081 × +
 ← → C ③ 不安全 192.168.56.101:8081

### hello,ccran! at port: 8081

③ 192.168.56.101:8082
 × +
 ← → C
 ③ 不安全 | 192.168.56.101:8082

hello,ccran! at port: 8082

## 3.2 nginx

首先是拉取nginx镜像

docker pull nginx

然后,运行nginx容器看下效果

docker run -d -p 80:80 --rm --name nginx nginx

#### 🛧 🖢 🐻 🐵 😒 📼 🖪

## Welcome to nginx!

If you see this page, the nginx web server is successfully installed and working. Further configuration is required.

For online documentation and support please refer to <u>nginx.org</u>. Commercial support is available at <u>nginx.com</u>.

Thank you for using nginx.

接下来,在用户主目录下创建nginx文件夹,用于映射nginx容器内部的配置以及数据。

- conf文件夹用于映射配置文件
- www文件夹用于映射网页文件(也就是我们上图看到的那个页面)
- logs文件夹用于映射日志文件

```
[ccran@localhost ~]$ ls
demo.jar Dockerfile
[ccran@localhost ~]$ pwd
/home/ccran
[ccran@localhost ~]$ mkdir ${PWD}/nginx/conf
[ccran@localhost ~]$ mkdir ${PWD}/nginx/logs
[ccran@localhost ~]$ mkdir ${PWD}/nginx/logs
[ccran@localhost ~]$ mkdir ${PWD}/nginx/www
[ccran@localhost ~]$ ll nginx/
总用量 0
drwxrwxr-x. 2 ccran ccran 6 11月 30 20:55 conf
drwxrwxr-x. 2 ccran ccran 6 11月 30 20:55 logs
drwxrwxr-x. 2 ccran ccran 6 11月 30 20:55 www
```

然后,将nginx容器内部默认的配置拷贝到我们刚创建的文件夹下

docker cp nginx:/etc/nginx/nginx.conf /home/ccran/nginx/conf/nginx.conf docker cp nginx:/etc/nginx/conf.d /home/ccran/nginx/conf/conf.d

接下来,关闭我们的nginx容器,并创建新的nginx容器

docker run -d -p 80:80 -p 8080:8080 --name nginx1 --link=demo1:demo1 --link=demo2:dem 2 \

-v /home/ccran/nginx/conf/nginx.conf:/etc/nginx/nginx.conf \

-v /home/ccran/nginx/conf/conf.d:/etc/nginx/conf.d \

-v /home/ccran/nginx/www:/usr/share/nginx/html \

-v /home/ccran/nginx/logs:/var/log/nginx nginx

● --link的作用是为了链接到我们的demo1容器和demo2容器

● -v的作用就是映射我们外部的文件到容器内部, 方便我们进行配置或数据更改等操作。

demo1、demo2、nginx1都是容器,不像我们平时可以直接通过IP访问,因此需要通过--link链接来。

其实,进入nginx1容器内,看下/etc/hosts文件内容可以发现,每个容器是有各自的虚拟IP的,--lin

的作用就是将demo的域名和虚拟IP进行映射。

[ccran@localhost www]\$ docker exec -it nginx1 bash root@502d40032f55:/# more /etc/hosts 127.0.0.1 localhost ::1 localhost ip6-localhost ip6-loopback fe00::0 ip6-localnet ff00::0 ip6-mcastprefix ff02::1 ip6-allnodes ff02::2 ip6-allrouters 172.19.0.2 demo1 97b53917a666 # demo1的虚拟IP 172.19.0.3 demo2 6301c26b9b42 # demo2的虚拟IP 172.19.0.4 502d40032f55

好了, 接下来就是改nginx配置文件就行了, 进入conf文件夹, 然后在http中添加如下信息。

```
http {
    upstream demo{
        server demo1:8081;
        server demo2:8082;
    }
    server{
        listen 8080;
        location / {
            proxy_pass http://demo;
        }
    }
    ...
}
```

- nginx侦听8080端口
- ●反向代理demo1、demo2

添加完成后,重启nginx镜像

#### docker restart nginx1

此时,访问8080端口,多次刷新访问,发现会轮询我们的demo1和demo2。

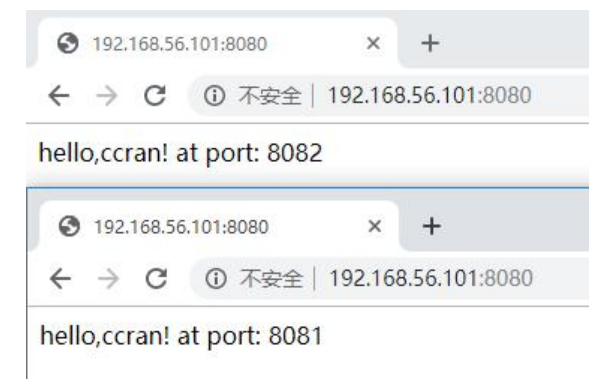

当然,我们也可以更改负载均衡的策略,设置权重来访问;每3次访问,一次访问demo1,两次访问d mo2

```
upstream demo{
	server demo1:8081 weight=1;
	server demo2:8082 weight=2;
	}
或者根据ip来进行访问,同一个ip访问固定的后端。
upstream demo{
	server demo1:8081;
	server demo2:8082;
	ip_hash;
	}
```

更多好玩的有待探索。Ismile

## 4. 总结

1. 通过nginx进行负载均衡提高后端的可用性(当然也会有一些坑,比如session)

2. 新的问题又来了,虽然后端可用性提高了,但是如果nginx挂了,整个后端就挂了。 mile